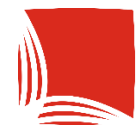

**Państwowa Akademia Nauk Stosowanych** w Krośnie

# UNIWERSYTECKI SYSTEM OBSŁUGI STUDIÓW

BANK NAME

30455 1234 5657 901

MODUŁ PŁATNOŚCI USP-FK DLA STUDENTÓW

# Dostęp do modułu

Moduł dostępny jest po zalogowaniu w USOSWeb.

Po zalogowaniu należy przejść do zakładki

| Państ                                          | wowa Akademia Nauk Stos                                                                                                    | sowanych w Krośnie                |                       |               |
|------------------------------------------------|----------------------------------------------------------------------------------------------------|-----------------------------------|-----------------------|---------------|
| E AKTUALNOŚCI KATALOG MÓ.                      | UUSOSWEB DLA STUDENTÓW DLA PRACOWNIK                                                                                                    | ÓW DLA WSZYSTKICH                 |                       |               |
| NA SKRÓTY                                      | <u>Plan zajęć - aktualny tydzień</u>                                                                                                    | Zajęcia studenta                  | <u>Katalog</u>        | 0             |
| PLAN ZAJĘĆ                                     | PN         WT         SR         CZ         PT           7                                                                                                    | Aktualnie nie masz żadnych zajęć. | Katalog osób          | $\rightarrow$ |
| GRUPY ZAJĘCIOWE                                | 8<br>9<br>10                                                                                                    | Archiwum zajęć →                  | Katalog przedmiotów   | $\rightarrow$ |
| PLANY UŻYTKOWNIKA                              | 11<br>12<br>13                                                                                                    |                                   | Katalog jednostek     | $\rightarrow$ |
| USOSMAIL                                       |                                                                                                    |                                   | Katalog studiów       | $\rightarrow$ |
| OŚWIADCZENIA                                   | Plan zajęć - następny tydzień 🛄                                                                                                    |                                   | Wyszukaj pracownika   |               |
| PREFERENCJE PRYWATNOŚCI<br>PREFERENCJE USOSWEB | PN         WT         SR         CZ         PT           7         6         6         6         6         6           9         6         6         6         6         6         6           10         6         6         6         6         6         1           11         6         6         6         6         6         6 |                                   | Wyszukaj jednostkę    |               |
|                                                | 12 13 14 14 14 14 14 14 14 14 14 14 14 14 14                                                                                                    |                                   | Wyszukaj przedmiot po | naz           |
|                                                |                                                                                                    |                                   | Wyszukaj przedmiot po | kodz          |
|                                                |                                                                                                    |                                   | Wyszukaj program stud | liów          |
|                                                |                                                                                                    |                                   | Plany                 |               |

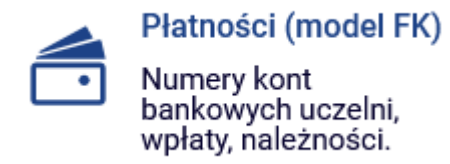

# <sub>lub</sub> PŁATNOŚCI FK

## A następnie

| E AKTUALNOŚCI KATALOG MÓ.                                                                   | WOWA Akademia Nauk Stoso<br>J USOSWEB DLA STUDENTÓW DLA PRACOWNIKÓV                         | owanych w Krośnie                                                                      |                                                                       |
|---------------------------------------------------------------------------------------------|---------------------------------------------------------------------------------------------|----------------------------------------------------------------------------------------|-----------------------------------------------------------------------|
| INDEKS<br>MOJE DANE<br>→ mój profil<br>→ moje adresy<br>→ konto bankowe i urząd<br>skarbowy | Mój profil<br>Obejrzyj atrybuty<br>wyświetlane na Twojej<br>stronie profilowej.             | Moje adresy<br>Dodaj lub uaktualnij<br>dane adresowe.                                  | Konto bankowe i<br>urząd skarbowy<br>Dodaj lub uaktualnij<br>dane.    |
| PŁATNOŚCI FK<br>WYBORY<br>OBIEGÓWKI                                                         | Płatności (model FK)<br>Numery kont<br>bankowych uczelni,<br>wpłaty, należności.            | Wybory           Oddaj glos w wyborach internetowych, sprawdź wyniki wyborów.          | Obiegówki<br>Wypełniaj, wydawaj,<br>bądź sprawdź status<br>obiegówek. |
| WNIOSKI<br>→ lista wniosków<br>→ lista pism administracyjnych<br>KOORDYNOWANIE WNIOSKAMI    | Wnioski<br>Wypełnianie i<br>przeglądanie wniosków<br>i oświadczeń oraz<br>wydanych decyzji. | Koordynowanie<br>wnioskami<br>Dla pracowników<br>rozpatrujących wnioski<br>studenckie. |                                                                       |

Po przejściu na stronę pojawi się mała nawigacja, z której można przejść do:

- Informacji o numerze konta do wpłat
- Historii nierozliczonych należności (do zapłaty)
- Historii rozliczonych należności (zapłaconych w całości)
- Historii wpłat

| INDEKS<br>MOJE DANE<br>→ mój profil<br>→ moje adresy                                                                                                    | Płatności (model FK)<br>Co chcesz zrobić?                                                                                                    |  |  |  |  |
|----------------------------------------------------------------------------------------------------|----------------------------------------------------------------------------------------------------|--|--|--|--|
| <ul> <li>→ końto bankówe i urząd<br/>skarbowy</li> <li>PŁATNOŚCI FK</li> <li>→ konta bankowe uczelni</li> <li>→ należności nerozliczone</li> <li>→ należności rozliczone</li> <li>→ wpłaty wszystkie</li> <li>→ wpłaty nierozliczone</li> </ul> | <ul> <li>konta bankowe uczelni - sprawdź numery kont bankowych uczelni, na które powinieneś dokonywać wpłat należności</li> <li>należności nierozliczone - przejrzyj listę nieopłaconych należności</li> <li>należności rozliczone - przejrzyj listę opłaconych należności</li> <li>wpłaty wszystkich - przejrzy listę swoich kwiet na rzecz uczelni</li> <li>wpłaty nierozliczone - przejrzyj listę swoich wpłat na rzecz uczelni, które nie zostały rozliczone z żadnymi należnościami</li> </ul> |  |  |  |  |
| WYBORY                                                                                                    |                                                                                                    |  |  |  |  |
| OBIEGÓWKI                                                                                                    |                                                                                                    |  |  |  |  |
| WNIOSKI<br>→ lista wniosków<br>→ lista pism administracyjnych                                                                                                    |                                                                                                    |  |  |  |  |

KOORDYNOWANIE WNIOSKAMI

# Numer Indywidualnego numeru konta bankowego

Aby zapoznać się z numerem konta bankowego do wpłat, należy przejść do → konta bankowe uczelni

#### Płatności (model FK)

#### Co chcesz zrobić?

→ konta bankowe uczelni sprawdź numery kont bankowych uczelni, na które powinieneś dokonywać wprat należności
 → należności nierozliczone - przejrzyj listę nieopłaconych należności
 → należności rozliczone - przejrzyj listę opłaconych należności
 → wpłaty wszystkie - przejrzyj listę wszystkich swoich wpłat na rzecz uczelni
 → wpłaty nierozliczone - przejrzyj listę swoich wpłat na rzecz uczelni, które nie zostały rozliczone z żadnymi należnościami

Na tej stronie podane będą wszystkie INDYWIDUALNE NUMERY KONT BANKOWYCH STUDENTA, na które należy wpłacać za studia niestacjonarne lub inne usługi związane ze studiami.

#### Konta bankowe uczelni

i

Na tej stronie widzisz numery kont bankowych, na które powinieneś wpłacać należności na rzecz uczelni. Każdy użytkownik ma **własny wirtualny** numer subkonta w ramach konta uczelnianego, dzięki czemu uczelnia otrzymawszy wpłatę na to konto może rozpoznać od kogo wpłata pochodzi i dokonać rozliczenia wpłaty z należnością. Także każda jednostka uczelni ma subkonto w ramach konta uczelnianego, dlatego dokonując wpłaty sprawdź, czy wybierasz **właściwe konto jednostki oraz czy konto jest w walucie, w której masz naliczone opłaty**.

Możesz mieć wiele kont wirtualnych. Poszczególne wpłaty należy dokonywać na właściwe konto. W przypadku gdy na stronie należności nierozliczonych dla jednej należności widnieje więcej niż jeden numer konta wirtualnego, należy wybrać odpowiedni, zgodnie z opisem w tabelce. W razie wątpliwości należy skontaktować się z dziekanatem jednostki, na rzecz której naliczona została należność.

Nie udostępniaj numeru swojego konta wirtualnego innym użytkownikom, każdy z Was ma inny numer, na który powinien wpłacać należności na rzecz uczelni.

#### Twoje konta wirtualne

| Opis:                                          | Waluta: | Numer konta:                                                                                                    |                           |
|------------------------------------------------|---------|----------------------------------------------------------------------------------------------------|---------------------------|
| Numer konta<br>dla: Dział<br>studiów           | PLN     | PL 37 1240 6960 1408 0000<br>(Bank Polska Kasa Opieki SA IV F. w Szczecinie (Ośrodek Operacyjno-Rozliczeniowy)) | → pobierz blankiet wpłaty |
| Numer konta<br>dla: Instytut<br>Politechniczny | PLN     | PL 37 1240 6960 1408 0000 (Bank Polska Kasa Opieki SA IV F. w Szczecinie (Ośrodek Operacyjno-Rozliczeniowy))    | → pobierz blankiet wpłaty |

# Należności nierozliczone (do zapłaty)

Lista nierozliczonych płatności (czyli takich, które należy zapłacić) znajduje się w → należności nierozliczone

#### Płatności (model FK)

#### Co chcesz zrobić?

konta bankowe uczelni - sprawdź numery kont bankowych uczelni, na które powinieneś dokonywać wpłat należności
 należności nierozliczone - przejrzyj listę nieopłaconych należności
 należności rozliczone - przejrzyj listę wszystkich swoich należności
 wpłaty wszystkie - przejrzyj listę wszystkich swoich wpłat na rzecz uczelni
 wpłaty nierozliczone - przejrzyj listę swoich wpłat na rzecz uczelni, które nie zostały rozliczone z żadnymi należnościami

Po przejściu na stronę znajduje się lista płatności, za które należy zapłacić (w całości lub jej części) z podziałem na jednostki organizacyjne.

#### Należności nierozliczone

Konta bankowe uczelni ightarrow

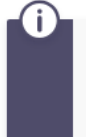

**Tabela zawiera listę należności nierozliczonych** dla poszczególnych jednostek. Przez należność "nierozliczoną" należy rozumieć należność naliczoną przez dziekanat, która nie została jeszcze w pełni opłacona. Po dokonaniu wpłaty na konto zazwyczaj trzeba poczekać kilka dni zanim należność zostanie rozliczona.

Pokaż odsetki na dzień dzisiejszy 🕑

| Odsetki na dzień 2025-03-27 |                               |                                         |              | POKAŻ           |           |                    |                                                              |
|-----------------------------|-------------------------------|-----------------------------------------|--------------|-----------------|-----------|--------------------|--------------------------------------------------------------|
| Należności dl               | Należności dla: Dział studiów |                                         |              |                 |           |                    |                                                              |
| Data<br>płatności           | Rodzaj<br>opłaty              | Opis                                    | Kwota        | Odsetki         | Razem     |                    | Wybierz należności                                           |
| 2025-02-10                  | Inne                          | 5 rata<br>czynszu                       | 50,00 PLN    | 0,73 PLN        | 50,73 PLN | szczegóły 🕨        | □ pobierz blankiet wpłaty →<br>PL 37 1240 6960 1408 0000 (i) |
|                             |                               | Ra                                      | azem dla tej | jednostki:      | 50,73 PLN |                    | $\bigcirc$ pobierz zbiorczy blankiet $ ightarrow$            |
| Należności dl               | a: Instytut                   | Politechnicz                            | ny           |                 |           |                    |                                                              |
| Data<br>płatności           | Rodzaj<br>opłaty              | Opis                                    | Kwota        | Odsetki         | Razem     |                    | Wybierz należności                                           |
| 2025-02-02                  | Czesne                        | Czesne<br>rata nr 6<br>semestr<br>letni | 50,00 PLN    | <b>0,00</b> pln | 50,00 PLN | szczegóły <b>→</b> | □ pobierz blankiet wpłaty →<br>PL 37 1240 6960 1408 0000 ③   |
| Razem dla tej jednostki:    |                               |                                         |              | jednostki:      | 50,00 PLN |                    | (i) pobierz zbiorczy blankiet $ ightarrow$                   |
| ~                           |                               |                                         |              |                 |           |                    |                                                              |

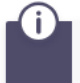

Wszystkie należności: 100,73 PLN

Na listę znajduje się:

- Termin płatności
- Opis płatności
- Kwota do zapłaty
- Odsetki
- Łączna kwota do zapłaty wraz z odsetkami

Na końcu listy znajduje się informacja o pełnej kwocie do zapłaty.

Po przejściu w szczegóły należności (naciskając przy wybranej przycisk szczegóły ...), pojawi się lista z pełnymi informacjami o należności.

| € Po |                        |                                  |                    |             |                               |  |  |
|------|------------------------|----------------------------------|--------------------|-------------|-------------------------------|--|--|
|      | Rodzaj płatności:      | Na                               | Należność          |             |                               |  |  |
|      | Data płatności:        | 202                              | 25-02-10           |             |                               |  |  |
|      | Jednostka:             | Dzi                              | ał studiów         |             |                               |  |  |
|      | Kwota:                 | 34                               | 345.00             |             |                               |  |  |
| i    | Typ odsetek:           | Odsetki rozliczane jako pierwsze |                    |             |                               |  |  |
|      | Opis:                  | 5 rata czynszu                   |                    |             |                               |  |  |
|      | Rodzaj opłaty:         | Inne                             |                    |             |                               |  |  |
|      | Cykl dydaktyczny:      | Semestr zimowy 2024/25           |                    |             |                               |  |  |
|      |                        | 1.                               | Przypis należności | 345,00 PLN  | 2025-02-10                    |  |  |
|      | Rozliczenie płatności: | 2.                               | Wpłata (PK BD)     | -268,59 PLN | 2025-02-01                    |  |  |
|      |                        | 3.                               | Korekta            | -26,41 PLN  | 2025-02-28                    |  |  |
|      |                        | Wy                               | nik rozliczenia:   | 50,00 PLN   | Płatność częściowo rozliczona |  |  |

Na jej szczegóły dodatkowo jest:

Szczegóły płatności

- Cykl dydaktyczny
- Program studiów (jeżeli płatność związana jest z kierunkiem)
- Historia obsługi należności (informacje o korektach, wpłatach na rzecz należności itp.)

# Należności rozliczone

W zakładce **> należności rozliczone** znajduje się lista należności, które zostały opłacone w całości wraz z pełną kwotą, które zostały naliczone na rzecz należności.

#### Płatności (model FK)

Co chcesz zrobić?

→ konta bankowe uczelni - sprawdź numery kont bankowych uczelni, na które powinieneś dokonywać wpłat należności
 → należności nierozliczone - przejrzyj listę nieopłaconych należności

- → należności rozliczone przejrzyj listę opłaconych należności
- → wpłaty wszystkie przejrzyj listę wszystkich swoich wpłat na rzecz uczelni
- → wpłaty nierozliczone przejrzyj listę swoich wpłat na rzecz uczelni, które nie zostały

rozliczone z żadnymi należnościami

#### Należności rozliczone

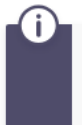

Tabela zawiera listę należności rozliczonych (spłaconych w całości) dla poszczególnych jednostek. Po kliknięciu w "szczegóły" nastąpi przejście na stronę, na której pokazane są szczegóły należności.

| Należności dla: Instytut Politechniczny |               |                    |                      |             |  |
|-----------------------------------------|---------------|--------------------|----------------------|-------------|--|
| Data transakcji 🔺                       | Rodzaj opłaty | Opis               | Oryginalna należność |             |  |
| 2025-01-06                              | Inne          | Naliczenie testowe | 300,00 PLN           | szczegóły 🕨 |  |
| 2025-02-28                              | Odsetki       | Odsetki            | 0,41 PLN             | szczegóły 🕑 |  |
|                                         | Raz           | 300,41 PLN         |                      |             |  |

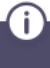

Wszystkie należności: 300,41 PLN

# Historia wpłat

W -> wpłaty wszystkie znajduje się lista wpłat studenta na indywidulane konto.

#### Płatności (model FK)

#### Co chcesz zrobić?

1

→ konta bankowe uczelni - sprawdź numery kont bankowych uczelni, na które powinieneś dokonywać wpłat należności

- → należności nierozliczone przejrzyj listę nieopłaconych należności
- → pależności rozliczone przejrzyj listę opłaconych należności → wpłaty wszystkie przejrzyj listę wszystkich swoich wpłat na rzecz uczelni

wpłaty wszystkie przejrzyj listę wszystkień swoich wpłat na rzecz uczelni
w szystkie przejrzyj listę swoich wpłat na rzecz uczelni, które nie zostały

rozliczone z żadnymi należnościami

#### Wpłaty wszystkie

i

Tabela zawiera listę wszystkich rzeczywistych wpłat dokonanych na poszczególne jednostki. Po wpłaceniu pieniędzy na konto należy z reguły poczekać kilka dni zanim wpłata zostanie tutaj pokazana.

| Wpłaty dla: Ir |                    |             |                 |             |
|----------------|--------------------|-------------|-----------------|-------------|
| Data wpłaty    | Opis               | Kwota       | Pozostało       |             |
| 2025-01-30     | Bilans otwarcia    | 500,00 PLN  | 0,00 PLN        | szczegóły 🕨 |
| 2025-01-30     | Bilans otwarcia    | 500,00 PLN  | <b>0,00</b> PLN | szczegóły 🕨 |
| 2025-01-06     | Bilans otwarcia    | 500,00 PLN  | 0,00 PLN        | szczegóły Þ |
| 2025-02-28     | 1                  | 25,00 PLN   | 0,00 PLN        | szczegóły 🕨 |
| Razem          | dla tej jednostki: | 1525,00 PLN | 0,00 PLN        |             |

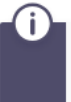

#### Wszystkie wpłaty: 1525,00 PLN

Pozostało do wykorzystania: 0,00 PLN

Po przejściu w szczegóły danej wpłaty (naciskając przy niej przycisk szczegóły ≥), pojawia się podobna do szczegółów należności lista wraz z historią rozliczenia.

## Szczegóły płatności

Powrót do listy płatności

| Rodzaj płatności:      | Wp  | Wpłata                        |                 |                               |  |  |  |
|------------------------|-----|-------------------------------|-----------------|-------------------------------|--|--|--|
| Data płatności:        | 20  | 2025-01-30                    |                 |                               |  |  |  |
| Jednostka:             | Ins | nstytut Politechniczny        |                 |                               |  |  |  |
| Kwota:                 | 50  | 500.00                        |                 |                               |  |  |  |
| Opis:                  | Bil | Bilans otwarcia               |                 |                               |  |  |  |
|                        | 1.  | 1. Bilans otwarcia 500,00 PLN |                 |                               |  |  |  |
| Rozliczenie płatności: | 2.  | Anulowanie transakcji         | -500,00 PLN     | 2025-01-31                    |  |  |  |
|                        | Wy  | nik rozliczenia:              | 0,00 <u>PLN</u> | Płatność rozliczona w całości |  |  |  |